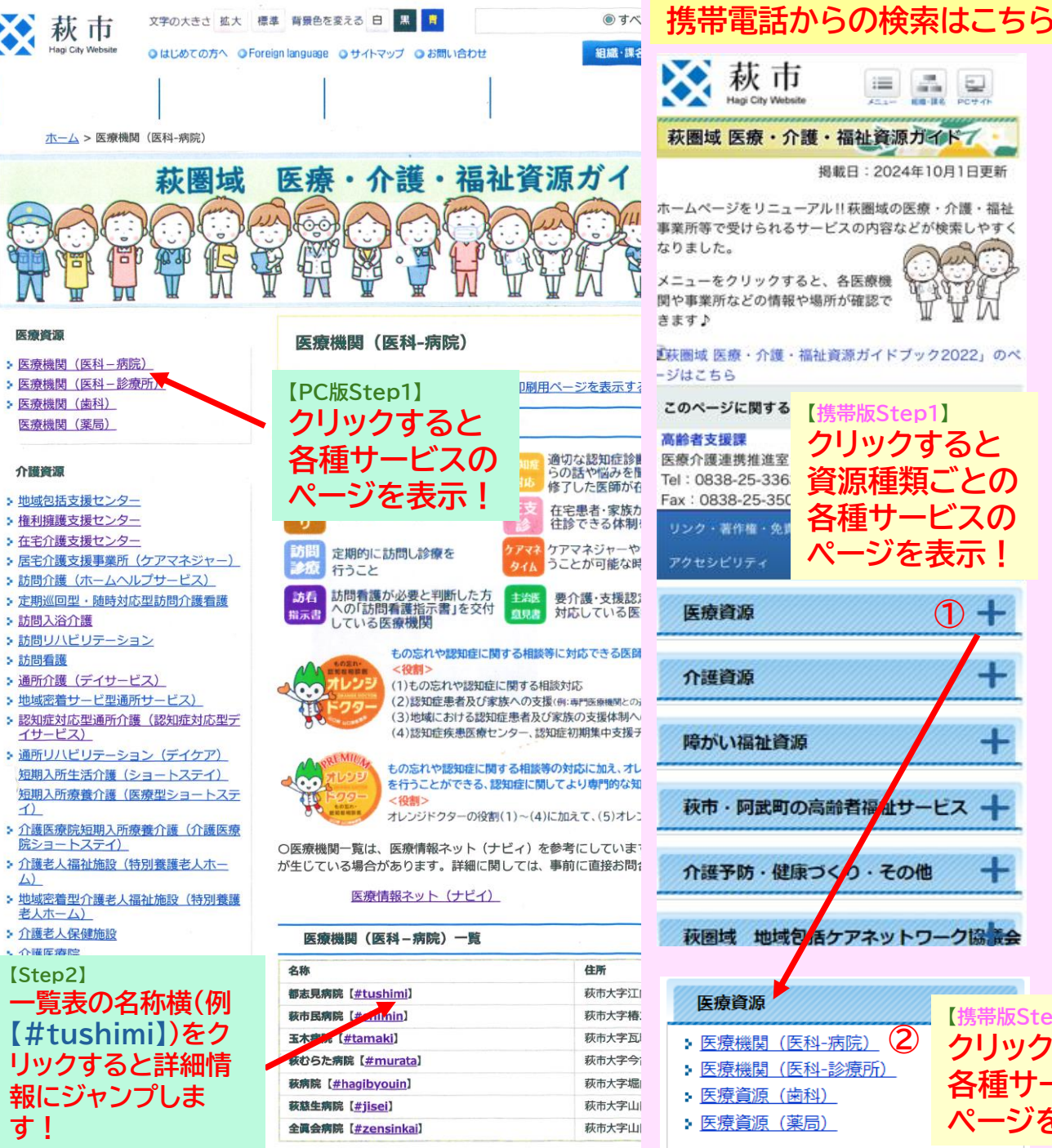

## 1 100.000 10.00 - 10.4 DOC NR 4CH 萩圏域 医療・介護・福祉資源ガイドブ 揭載日:2024年10月1日更新 ホームページをリニューアル!!萩圏域の医療・介護・福祉 事業所等で受けられるサービスの内容などが検索しやすく (DMAT)体制整備病院) 「萩園域 医療・介護・福祉資源ガイドブック2022」のペ 【携帯版Step1】 クリックすると 資源種類ごとの 各種サービスの ◆連携窓口 ページを表示! います。 + ----+ 萩市・阿武町の高齢者福祉サービス 都去見病院 介護予防・健康づくり・その他 拡大地図を表示 萩圏域 地域包括ケアネットワーク協議会 【携帯版Step1-2】 (2)クリックすると

## [Step3] ガイドブックに掲載の情報が確認できます!

## 都志見病院【医療法人医誠会都志見病院】

| 管理者                               | 首 山本   | 達人     | 【一般:1 | 175床/療養59床】  |  |
|-----------------------------------|--------|--------|-------|--------------|--|
| 住所                                | 758-0  | 0041   | 萩市大?  | 字江向413-1     |  |
| 電話                                | 0838-2 | 2-2811 | Fax   | 0838-22-2815 |  |
| ホームページ <u>http://tsushimi.jp/</u> |        |        |       |              |  |

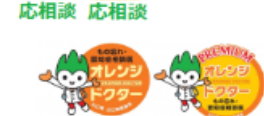

ケアマネ

訪看 主治医 指示書 意見書

**看取** り

◇地域がん診療病院 ◇災害拠点病院(災害派遣医療チーム)

【診療科目】 内科・消化器内科・脳神経内科・呼吸器科・循環器科・リウマチ科・外科・消化 器外科・整形外科・脳神経外科・心臓血管外科・皮膚科・泌尿器科・産婦人科・眼科・耳鼻咽喉 科・リハビリテーション科・放射線科・麻酔科・形成外科

| 外来受付時間                             | 月 | 火 | 水 | 木 | 会 | ± | B |
|------------------------------------|---|---|---|---|---|---|---|
| 7時30分~11時30分<br>※初診・検査の受付は11時00分まで | • | • | • | • | • |   |   |

※午後:診療科による ※休診:土・日・祝日・年末年始・お盆

| 地域連携室 8時15分~17時00分 電話22-2878 Fax 22-2886 | 連携窓口  | 連絡がつきやすい時間帯  | 連絡方法                  |
|------------------------------------------|-------|--------------|-----------------------|
|                                          | 地域連携室 | 8時15分~17時00分 | 電話22-2878 Fax 22-2886 |

 ◆サービス担当者会議・退院前カンファレンスの参加(可否) いずれも可

がんの早期診断・治療のほか高齢者疾患を中心に地域に根づいたふれあいの医療を目指して

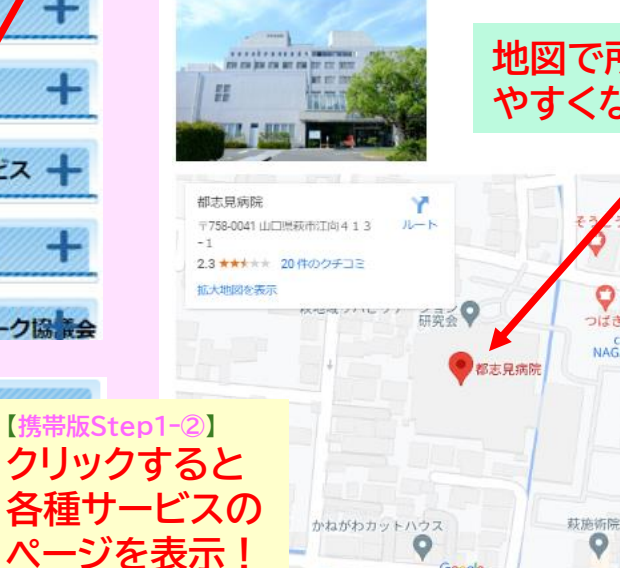

## 地図で所在地がわかり やすくなりました!

う薬局 萩店 つばき薬局 江向店 cycle shop NAGACHARI… 日転車屋

64

1 **+** 

キーボードショートカット 地図データ 2024 利用規約 地図の繰りを報告する

Google